# 上传RV32x系列路由器证书的解决方法

### 摘要

数字证书通过证书的指定主题对公钥的所有权进行认证。这允许依赖方依赖由私钥所作的签名 或断言,该私钥对应于经认证的公钥。路由器可以生成自签名证书,即由网络管理员创建的证 书。它还可以向证书颁发机构(CA)发出申请数字身份证书的请求。从第三方应用获得合法证书 非常重要。

CA通过两种方式签署证书:

1. CA使用私钥对证书签名。

2. CA使用RV320/RV325生成的CSR签名证书。

RV320和RV325仅支持.pem格式证书。对于这两种情况,您都应从证书颁发机构获取.pem格 式证书。如果您获得其他格式证书,则需要自行转换格式或从CA再次请求.pem格式证书。

大多数商业证书供应商使用中间证书。由于中间证书由受信任根CA颁发,因此中间证书颁发的任何证书都继承受信任根的信任,如信任的证书链。

本指南介绍如何导入由RV320/RV325上的中级证书颁发机构颁发的证书。

### 确定日期

2017年2月24日

### 解决日期

不适用

### 受影响的产品

| RV320/RV325 | 1.1.1.06 及<br>更高版本 |
|-------------|--------------------|

### 使用私钥进行证书签名

在本例中,我们假设您从第三方中间CA获得了RV320.pem。文件具有以下内容:私钥、证书 、根CA证书、中间CA证书。

**注意:**从中间CA获取多个文件(而不是只获取一个文件)是可选的。但是,您可以从几个文件中找到以上四个部分。

检查CA证书文件是否同时包含根CA证书和中间证书。RV320/RV325要求在CA捆绑包中按一 定顺序提供中间证书和根证书,首先提供根证书,然后提供中间证书。其次,您需要将 RV320/RV325证书和私钥合并到一个文件中。

**注意**:任何文本编辑器都可用于打开和编辑文件。必须确保任何额外的空行、空格或回车都不 会使计划按预期进行。

#### 组合证书

步骤1.打开RV320.pem,复制第二个证书(根证书)和第三个证书(中间证书),包括开始 /结束消息。

注意:在本例中,突出显示的文本字符串是根证书。

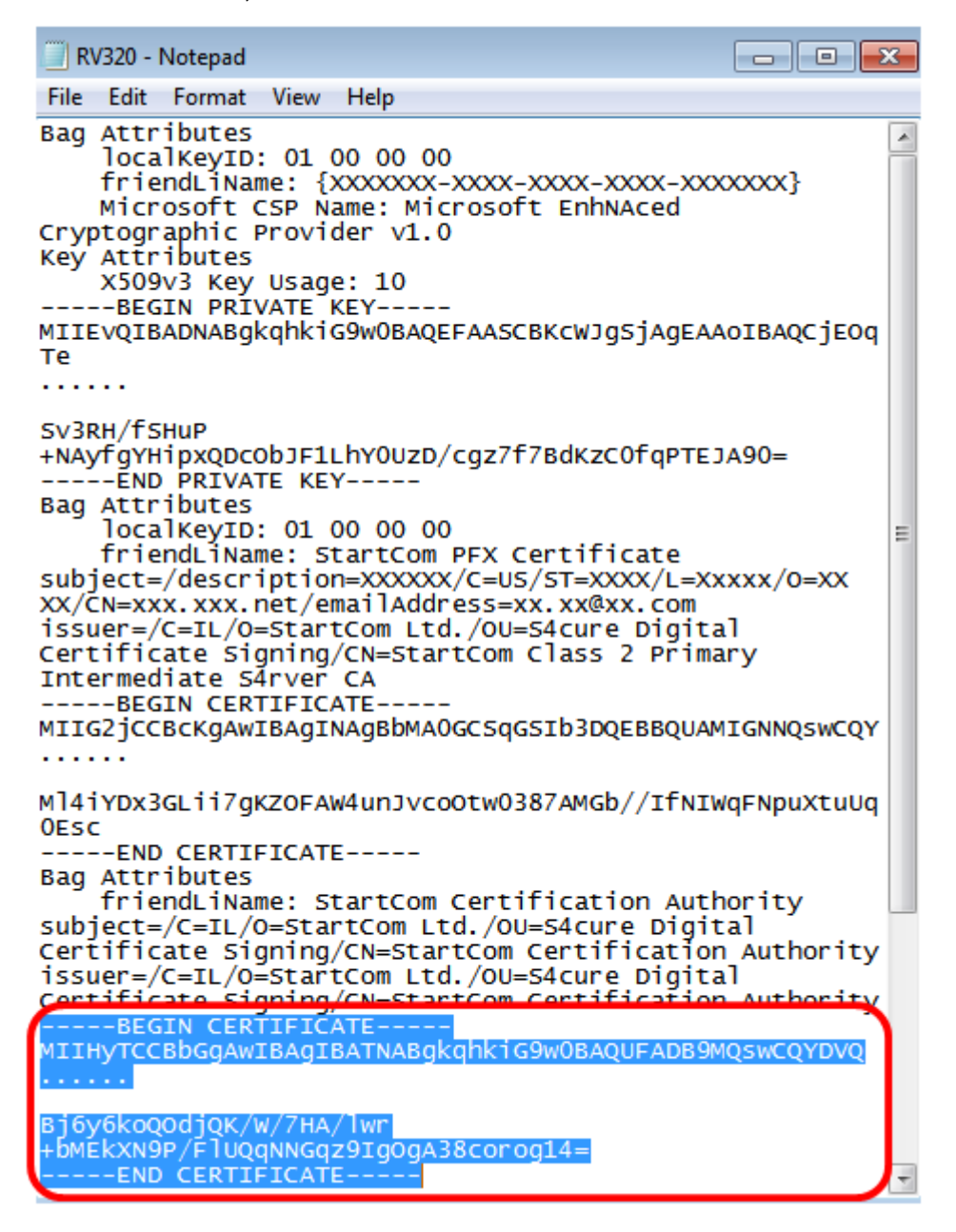

**注意:**在本例中,突出显示的文本字符串是中间证书。

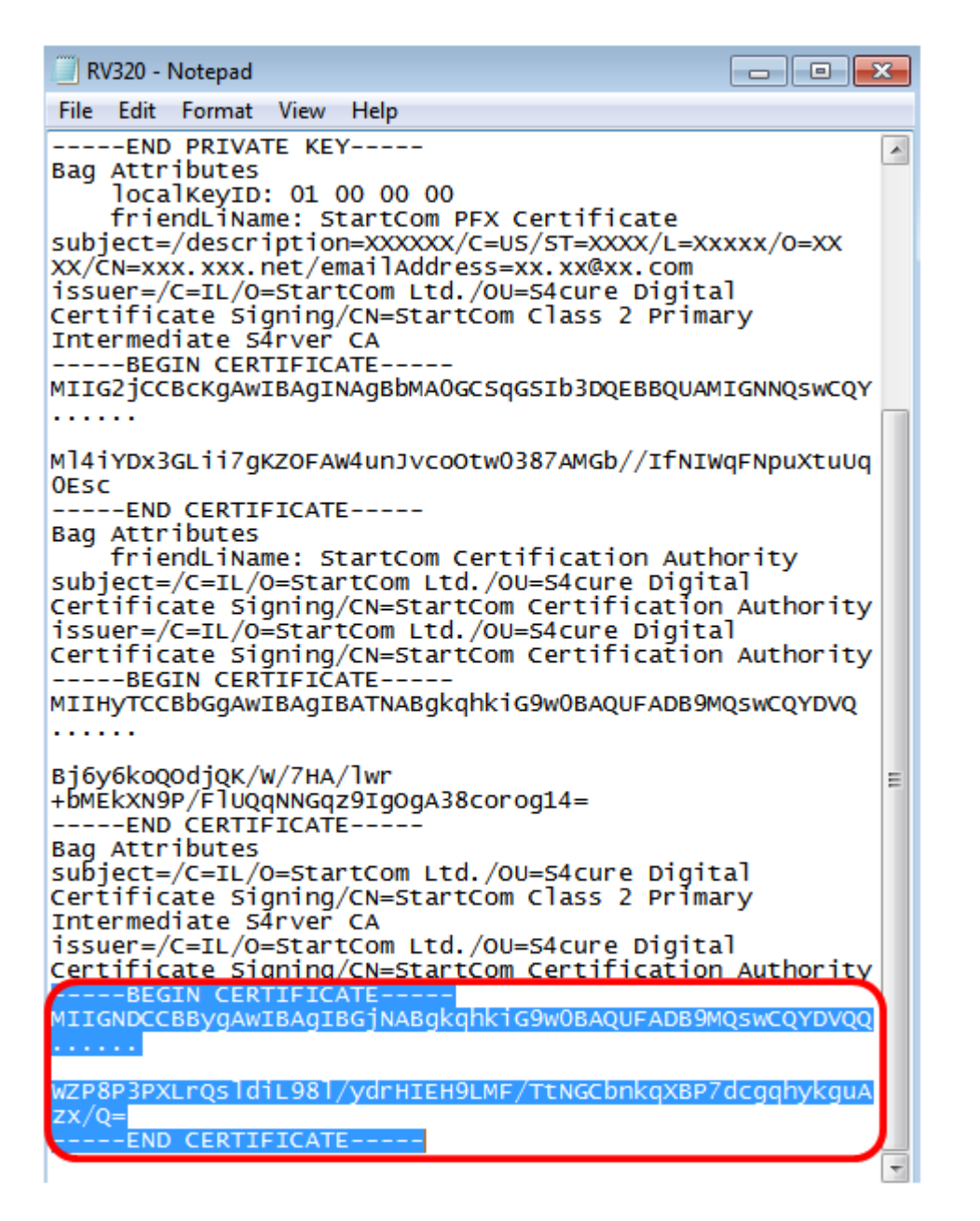

步骤2.将内容粘贴到新文件中,并将其另存为CA.pem。

| DUILS DEVICE                                                                                                    |                |   |
|----------------------------------------------------------------------------------------------------|----------------|---|
| CA.pem - Notepad<br>File Edit Format View Help                                                                                                    | -              |   |
| BEGIN CERTIFICATE<br>MIIHyTCCBbGgAwIBAgIBATNABgkqhkiG9w0BAQUFADB9MQswCQY<br>                                                                             | DVQ            |   |
| Bj6y6koQOdjQK/W/7HA/lwr+bMEkXN9P/FlUQqNNGqz9IgOgA38co<br>END CERTIFICATE<br>BEGIN CERTIFICATE<br>MIIGNDCCBBygAwIBAgIBGjNABgkqhkiG9w0BAQUFADB9MQswCQY<br> | orog14<br>DVQQ | = |

WZP8P3PXLrQsldiL98l/ydrHIEH9LMF/TtNGCbnkqXBP7dcgqhykguAzx/Q=----END CERTIFICATE-----

步骤3.打开RV320.pem,并复制私钥部分和第一个证书,包括开始/结束消息。

**注意:**在以下示例中,突出显示的文本字符串是私钥部分。

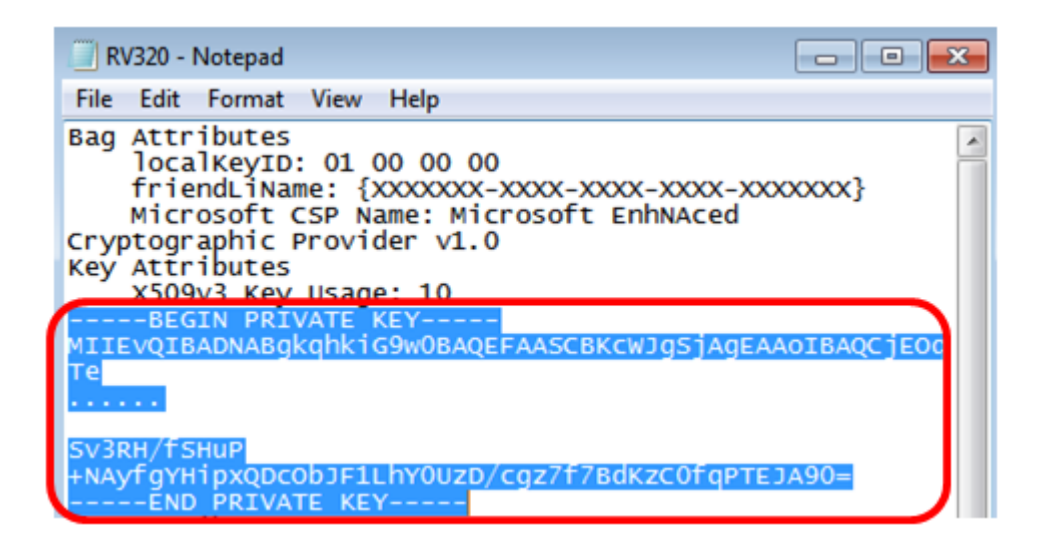

**注意:**在以下示例中,突出显示的文本字符串是第一个证书。

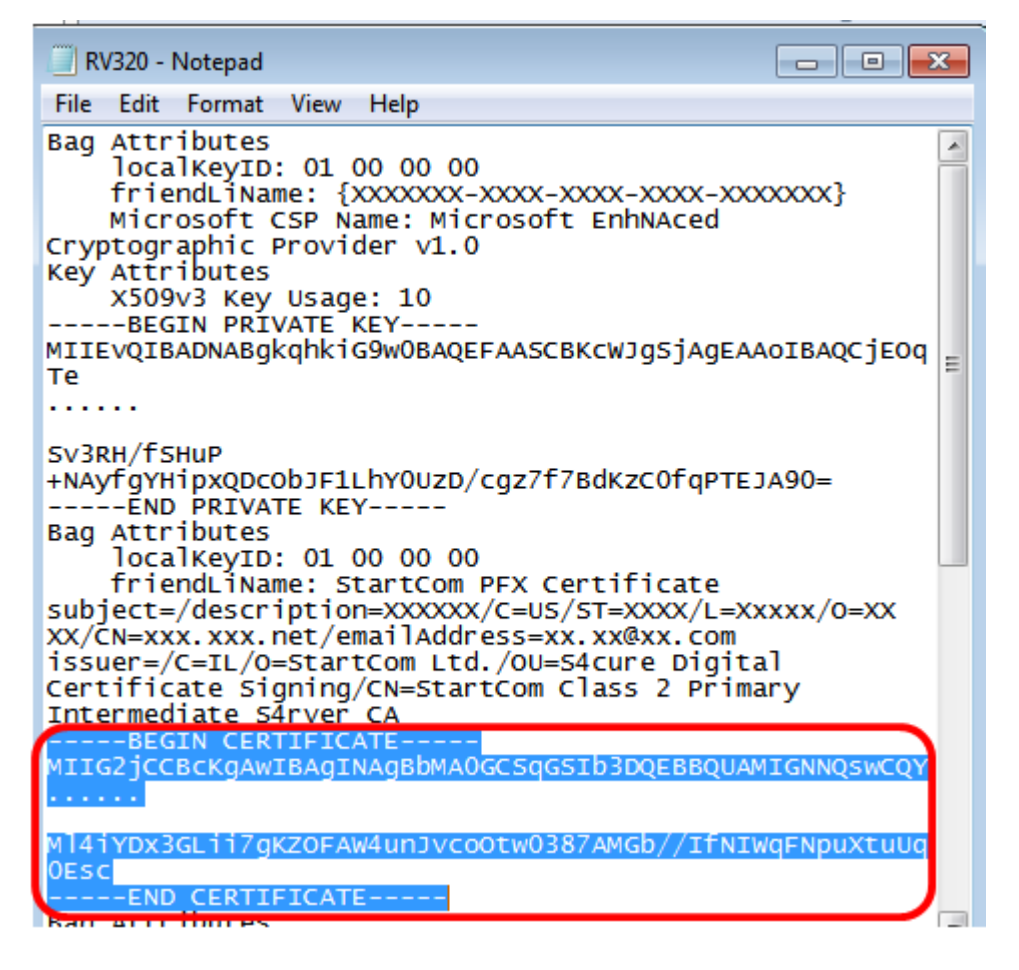

步骤4.将内容粘贴到新文件中,并将其另存为cer\_plus\_private.pem

cer\_plus\_private.pem • Notepad

File Edit Format View Help

```
-----BEGIN PRIVATE KEY-----
```

MIIEvQIBADNABgkqhkiG9w0BAQEFAASCBKcWJgSjAgEAAoIBAQCjEOqTeprotection and the second statement of the second statement of the

•••••

```
Sv3RH/fSHuP+NAyfgYHipxQDcObJF1LhY0UzD/cgz7f7BdKzC0fqPTEJA90=
-----END PRIVATE KEY-----
```

-----BEGIN CERTIFICATE-----

MIIG2jCCBcKgAwIBAgINAgBbMA0GCSqGSIb3DQEBBQUAMIGNNQswCQY

.....

Ml4iYDx3GLii7gKZ0FAW4unJvco0tw0387AMGb//IfNIWqFNpuXtuUq0Esc

**注意:**如果RV320/RV325固件版本低于1.1.1.06,请确保文件末尾有两个线路馈送 (cerplusprivate.pem)。 在1.1.1.06之后的固件中,您无需再添加两个线路源。在本示例中,仅 为演示目的而显示证书的缩短版本。

#### 导入 CA.pem 和 c er\_plus\_private.pem 到RV320/RV325

步骤1.登录到RV320或RV325的基于Web的实用程序,然后选择**Certificate Management > My** Certificate。

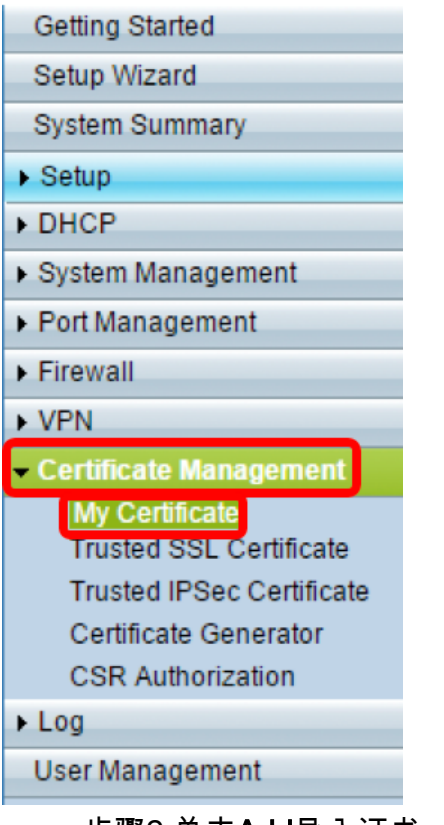

步骤2.单击Add导入证书。

| Му Се  | ly Certificate  |                                  |                                    |         |        |  |  |
|--------|-----------------|----------------------------------|------------------------------------|---------|--------|--|--|
| My Cer | rtificate Table |                                  |                                    |         |        |  |  |
| Used   | Туре            | Subject                          | Duration                           | Details | Export |  |  |
| 0      | Self-Signed     | CN=7c:69:f6:c0:ec:8c<br>OU=RV325 | From: 2012-11-11<br>To: 2022-11-09 | B       | P 🛃 🛇  |  |  |
| Add    | Delete          | elect as Primary Certificate     |                                    |         |        |  |  |

步骤3.单击"第三方授权"单选按钮导入证书。

| My  | Certificate                |                                          |                       |
|-----|----------------------------|------------------------------------------|-----------------------|
| 0   | 3rd-Party Authorized       |                                          |                       |
| 0   | Self-Signed                |                                          |                       |
| Imp | ort Full Certificate Set   |                                          |                       |
| ۲   | Import from PC             |                                          |                       |
|     | CA Certificate:            | C:\Users\zhenwan2\Desktop\certs\CA.pem   | Browse ( PEM format ) |
|     | Certificate + Private Key: | nwan2\Desktop\certs\cer_plus_private.pem | Browse ( PEM format ) |
| 0   | Import from USB Device     |                                          |                       |
|     | USB Device Status: No Dev  | ice Attached Refresh                     |                       |
|     |                            |                                          |                       |
| 9   | Save Cancel                |                                          |                       |

步骤4.在"导入完*整证书集"*区域,单击单选按钮以选择保存的证书的源。选项有:

- 从PC导入 如果在计算机上找到文件,请选择此选项。
- •从USB导入—选择此选项可从闪存驱动器导入文件。
  - **注意:**在本例中,选**择从PC**导入。

| My Certificate                                          |                                        |        |                |
|---------------------------------------------------------|----------------------------------------|--------|----------------|
| 3rd-Party Authorized     Self-Signed                    |                                        |        |                |
| Import Full Certificate Set                             |                                        |        | 7              |
| CA Certificate:                                         | C:\Users\zhenwan2\Desktop\certs\CA.pem | Browse | ( PEM format ) |
| Import from USB Device     USB Device Status: No Device | vice Attached Refresh                  | browse |                |
| Save Cancel                                             |                                        |        |                |

步骤5.在"CA*证书"*区域,单**击"浏览……**"并找到CA.pem。文件.

**注意:**如果运行的固件版本高于1.1.0.6,请点击"选择"按钮并找到所需的文件。

| ertificate Set    |                                                                         |                                                                                                    |                                                                                                    |
|-------------------|-------------------------------------------------------------------------|----------------------------------------------------------------------------------------------------|----------------------------------------------------------------------------------------------------|
| ertificate Set    |                                                                         |                                                                                                    |                                                                                                    |
| rom PC            |                                                                         |                                                                                                    |                                                                                                    |
|                   |                                                                         |                                                                                                    |                                                                                                    |
| ificate:          | C:\Users\zhenwan2\Desktop\certs\CA.pen                                  | Browse                                                                                                    | ( PEM format )                                                                                                    |
| te + Private Key: | wan2\Desktop\certs\cer_plus_private.pen                                 | Browse                                                                                                    | ( PEM format )                                                                                                    |
| rom USB Device    |                                                                         |                                                                                                    |                                                                                                    |
| e Status: No Dev  | ice Attached Refresh                                                    |                                                                                                    |                                                                                                    |
| t<br>a<br>fr      | tificate:<br>ate + Private Key:<br>from USB Device<br>ce Status: No Dev | tificate: C:\Users\zhenwan2\Desktop\certs\CA.pen<br>ate + Private Key: wan2\Desktop\certs\cer_plus_private.pen<br>from USB Device<br>ce Status: No Device Attached Refresh | tificate: C:\Users\zhenwan2\Desktop\certs\CA.pem Browse<br>ate + Private Key: nwan2\Desktop\certs\cer_plus_private.pem Browse<br>from USB Device<br>ce Status: No Device Attached Refresh |

步骤6.在"证*书+私钥"*区域,单**击"浏览……**"并找到cer\_plus\_private.pem文件。

**注意:**如果运行的固件版本高于1.1.0.6,请点击"选择"按钮并找到所需的文件。

| ۲   | 3rd-Party Authorized       |                                          |                       |
|-----|----------------------------|------------------------------------------|-----------------------|
| 0   | Self-Signed                |                                          |                       |
| Imp | ort Full Certificate Set   |                                          |                       |
| ۲   | Import from PC             |                                          |                       |
|     | CA Certificate:            | C:\Users\zhenwan2\Desktop\certs\CA.pem   | Browse ( PEM format ) |
|     | Certificate + Private Key: | nwan2\Desktop\certs\cer_plus_private.pem | Browse ( PEM format ) |
|     | Import from USB Device     |                                          |                       |
|     |                            |                                          |                       |

#### 步骤7.单击"**保存"**。

| My       | Certificate                                                   |                                          |        |                  |
|----------|---------------------------------------------------------------|------------------------------------------|--------|------------------|
| •        | 3rd-Party Authorized<br>Self-Signed                           |                                          |        |                  |
| Imp<br>• | ort Full Certificate Set<br>Import from PC<br>CA Certificate: | C:\Users\zhenwan2\Desktop\certs\CA.pem   | Browse | ( PEM format )   |
| •        | Certificate + Private Key:<br>Import from USB Device          | nwan2\Desktop\certs\cer_plus_private.pem | Browse | ) ( PEM format ) |
|          | USB Device Status: No Dev                                     | Ice Attached Refresh                     |        |                  |

证书已成功导入。现在,它可用于HTTPS访问、SSL VPN或IPSec VPN。

第8步。(可选)要将证书用于HTTPS或SSL VPN,请点击证书的单选按钮,然后点击 Select as Primary Certificate按钮。

| My Certificate |                                          |                                  |                                    |         |        |  |  |
|----------------|------------------------------------------|----------------------------------|------------------------------------|---------|--------|--|--|
| My Cer         | My Certificate Table                     |                                  |                                    |         |        |  |  |
| Used           | Туре                                     | Subject                          | Duration                           | Details | Export |  |  |
| 0              | Self-Signed                              | CN=6c:20:56:c5:ca:dc<br>OU=RV320 | From: 2014-10-27<br>To: 2024-10-24 | B       | 🕒 🔮 🔍  |  |  |
| ۰              | 3rd-Party Authorized                     | CN-                              | From: 2014-03-17<br>To: 2016-03-16 | E.      | ب 🖭 🛋  |  |  |
| Add            | Add Delete Select as Primary Certificate |                                  |                                    |         |        |  |  |

您现在应该已成功导入证书。

## 使用CSR的证书签名

步骤1.在RV320/RV325上生成证书签名请求(CSR)。若要了解如何生成CSR,请单击<u>此处</u>。

步骤2.要导入证书,请选择Certificate Signing Request(证书签**名请求),**然后单击**Import** Signed CSR(导入签名的CSR)。

| /ly Certificate |                             |                                  |                                    |         |        |  |  |
|-----------------|-----------------------------|----------------------------------|------------------------------------|---------|--------|--|--|
| My Cer          | My Certificate Table        |                                  |                                    |         |        |  |  |
| Used            | Туре                        | Subject                          | Duration                           | Details | Export |  |  |
| 0               | Self-Signed                 | CN=6c:20:56:c5:ca:dc<br>OU=RV320 | From: 2014-10-27<br>To: 2024-10-24 |         | P 19 9 |  |  |
| ٠               | Certificate Signing Request | CN=XX<br>OU=XXXXXXX              |                                    | E.      | CSR    |  |  |
| Add             | Delete Import Signed CS     | SR                               |                                    |         |        |  |  |

步骤3.单击Browse...并选择CA证书文件。这包含根CA+中间CA证书。

**注意:**在本例中,由于证书是使用CSR生成的,因此不需要私钥。

| My C | Certificate                  |                                        |        |                |
|------|------------------------------|----------------------------------------|--------|----------------|
| ۲    | Authorize CSR                |                                        |        |                |
| Impo | ort Full Certificate Set     |                                        |        |                |
| ۲    | Import from PC               |                                        |        |                |
|      | CA Certificate:              | C:\Users\zhenwan2\Desktop\certs\CA.pem | Browse | ( PEM format ) |
|      | Certificate:                 |                                        | Browse | ( PEM format ) |
|      | Import from USB Device       |                                        |        |                |
| ι    | JSB Device Status: No Device | ce Attached Refresh                    |        |                |
| S    | ave Cancel                   |                                        |        |                |

步骤4.单击"保**存"**。

| My ( |                            |                                        |        |                |
|------|----------------------------|----------------------------------------|--------|----------------|
| 0    | Authorize CSR              |                                        |        |                |
| Imp  | ort Full Certificate Set   |                                        |        |                |
| ۲    | Import from PC             |                                        |        |                |
|      | CA Certificate:            | C:\Users\zhenwan2\Desktop\certs\CA.pem | Browse | ( PEM format ) |
|      | Certificate:               |                                        | Browse | ( PEM format ) |
|      | Import from USB Device     |                                        |        |                |
| 1    | USB Device Status: No Devi | ce Attached Refresh                    |        |                |
| 9    | Save Cancel                |                                        |        |                |

您现在应该已使用CSR成功上传证书。

Appendix:

RV320.pem的内容

包属性

localKeyID:01 00 00 00

friendLiName:{{XXXXXXX-XXXX-XXXX-XXXX-XXXX-XXXX}}

Microsoft CSP名称: Microsoft加强版加密提供程序v1.0

关键属性

X509v3密钥用法:10

— 开始私钥 —

MIIEvQIBADNABgkqhkiG9w0BAQEFAASCBKcWJgSjAgEAAoIBAQCjEOqTe

.....

Sv3RH/fSHuP+NAyfgYHipxQDcObJF1LhY0UzD/cgz7f7BdKzC0fqPTEJA90=

— 最终私钥 —

包属性

localKeyID:01 00 00 00

friendLiName:StartCom PFX证书

subject=/description=XXXXX/C=US/ST=XXXX/L=Xxxx/O=XX XX/CN=xxx.xxx.net/emailAddress=xx.xx@xx.com

issuer=/C=IL/O=StartCom Ltd./OU=S4cure数字证书签名/CN=StartCom 2类主要中间S4rver CA

#### — 开始证书 —

MIIG2jCCBcKgAwIBAgINAgBbMA0GCSqGSIb3DQEBBQUAMINQswCQY

.....

MI4iYDx3GLii7gKZOFAW4unJvcoOtw0387AMGb//IfNIWqFNpuXtuUq0Esc

— 最终证书 —

包属性

friendLiName:StartCom认证机构

subject=/C=IL/O=StartCom Ltd./OU=S4cure数字证书签名/CN=StartCom证书颁发机构

issuer=/C=IL/O=StartCom Ltd./OU=S4cure数字证书签名/CN=StartCom证书颁发机构

— 开始证书 —

MIIHyTCCBbGgAwIBAgIBATNABgkqhkiG9w0BAQFADB9MQswCQYDVQ

.....

Bj6y6koQOdjQK/W/7HA/lwr+bMEkXN9P/FlUQqNNGqz9lgOgA38corog14=

— 最终证书 —

包属性

subject=/C=IL/O=StartCom Ltd./OU=S4cure数字证书签名/CN=StartCom 2类主要中间S4rver CA

issuer=/C=IL/O=StartCom Ltd./OU=S4cure数字证书签名/CN=StartCom证书颁发机构

— 开始证书 —

MIIGNDCCBBygAwIBAgIBGjNABgkqhkiG9w0BAQFADB9MQswCQYDVQ

.....

WZP8P3PXLrQsldiL98l/ydrHIEH9LMF/TtNGCbnkqXBP7dcgqhykguAzx/Q=

— 最终证书 —